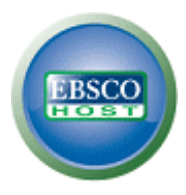

## Jak stahovat eBooks na platformě EBSCO*host*

Kompletní návod krok za krokem pro uživatele při prvním stahování eKnih

Nabízí-li Vaše knihovna možnost stahování eBooks, můžete se rozhodnout pro stažení konkrétní knihy do počítače a přečíst si ji v tzv. režimu offline (tedy v počítači bez nutnosti přístupu do EBSCO*host* či ve čtečce).

Co je nutné pro stažení eBooks z platformy EBSCOhost:

- Aplikace Adobe® Digital Editions 1.7.1 (popřípadě kterákoliv jeho novější verze) freeware
- Osobní schránka My EBSCOhost (zdarma)
- AdobeID (jednorázová autorizace aplikace Adobe Digital Editions)

## Vyhledání a stažení eKnihy

- 1. Vyhledejte elektronickou knihu na platformě EBSCOhost.
- 2. Pro stažení eKnihy poklepejte levým tlačítkem na odkaz Download (Offline).

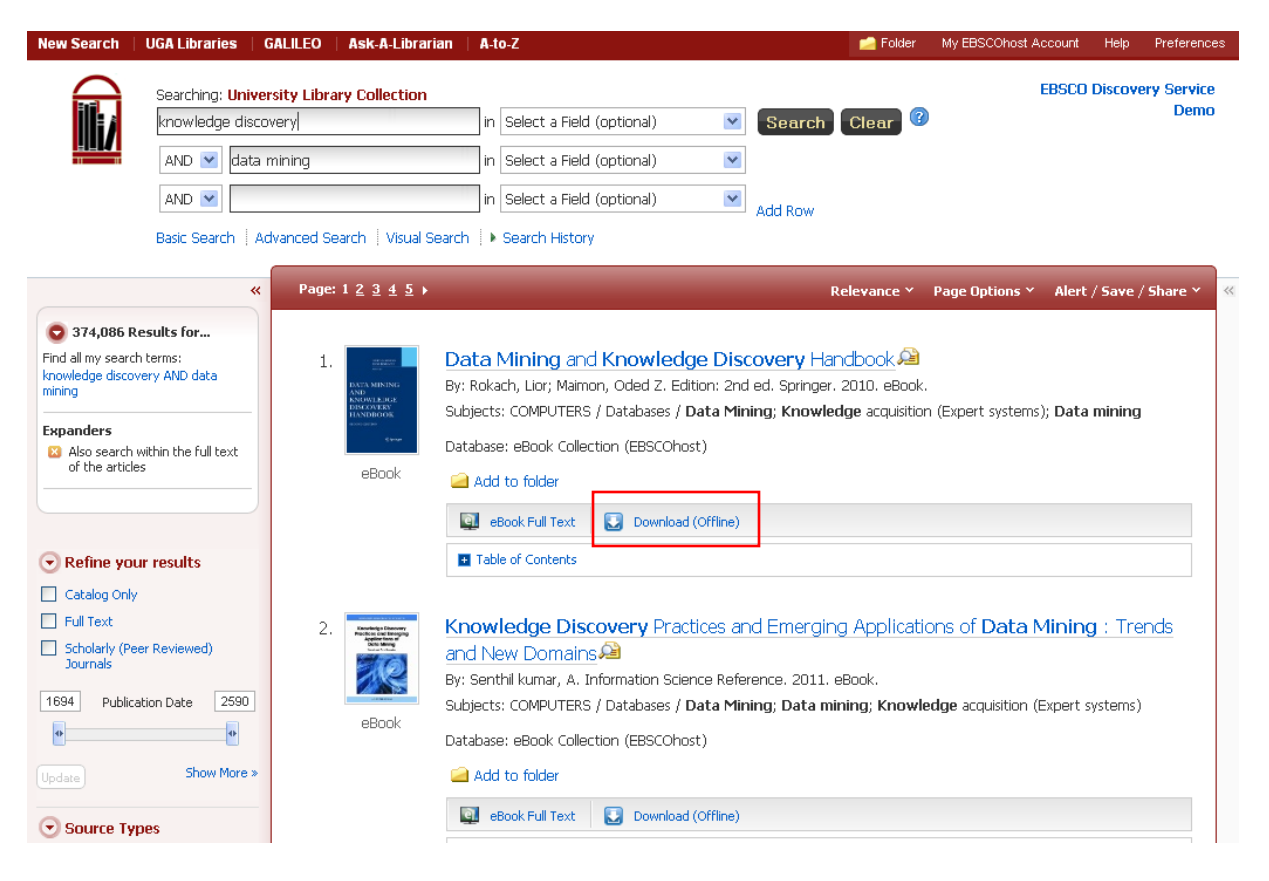

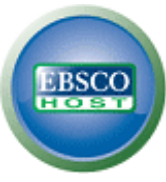

Pokud nejste přihlášeni, systém Vás nejprve požádá o přihlášení ke schránce My EBSCOhost.

| New Search                                                                                                    | UGA Libraries             | GALILEO       | Ask-A-Libraria                                                                                                    | n 🕴 A-to-Z                                                                                                    |                         |                   | 📄 Folder     | My EBSCOhost Ac | count Help         | Preferences  |
|----------------------------------------------------------------------------------------------------|---------------------------|---------------|----------------------------------------------------------------------------------------------------|----------------------------------------------------------------------------------------------------|-------------------------|-------------------|--------------|-----------------|--------------------|--------------|
|                                                                                                    | Searching: Ur             | niversity Lib | orary Collection                                                                                                    |                                                                                                    |                         |                   |              | E               | BSCO Discov        | Very Service |
|                                                                                                    | knowledge d               | a discovery   |                                                                                                    | in Select a Field (optional)                                                                                                    | Search 🛛                | Clear 🕜           |              |                 | Demo               |              |
|                                                                                                    | AND 💌 da                  | ata mining    |                                                                                                    | in Select a Field (optional)                                                                                                    | ~                       |                   |              |                 |                    |              |
|                                                                                                    | AND 💌                     |               |                                                                                                    | in Select a Field (optional)                                                                                                    | ~                       | Add Row           |              |                 |                    |              |
|                                                                                                    | Basic Search              | Advanced      | Search   Visual Se                                                                                                    | arch 🕴 Search History                                                                                                    | _                       | D                 | elevance Y   | Page Options Y  | Alert / Save       | / Share Y    |
| <b>374 085 D</b>                                                                                                    | esults for                |               |                                                                                                    |                                                                                                    |                         | K                 | elevance ·   | rage options ·  | MEIC/ Save         |              |
| Find all my search<br>knowledge discov<br>mining                                                                                                    | n terms:<br>very AND data |               |                                                                                                    |                                                                                                    |                         |                   |              | x<br>vstems)    | : Data minin       | a            |
| Expanders Also search within the full text of the articles                                                                                                    |                           | P             | <mark>lease sign in to y</mark>                                                                                                    | our My EBSCOhost account to ch                                                                                                    | eck availe<br>eate a ne | ability and dover | wnload.      |                 | ,                  |              |
|                                                                                                    |                           |               |                                                                                                    |                                                                                                    | - (onino)               |                   |              |                 |                    |              |
| 🕞 Refine you                                                                                                    | ır results                |               |                                                                                                    | Table of Contents                                                                                                    |                         |                   |              |                 |                    |              |
| Catalog Only Catalog Only Catal | er Reviewed)              | 2. Anterest   | 2. Rendering therease<br>Rendering therease<br>Rendering the set of the set<br>of the set of the set<br>of the set of the set of the | Knowledge Discovery Pra<br>and New Domains 2                                                                                              | tices a                 | nd Emerging       | g Applicatio | ons of Data M   | <b>1ining</b> : Tr | ends         |
| 1694 Publica                                                                                                    | ation Date 259            | 2590 eBook    |                                                                                                    | Subjects: COMPUTERS / Databases / Data Mining; Data mining; Knowledge acquisition (Expert systems) Database: eBook Collection (ERSCOhost) |                         |                   |              |                 |                    | ;)           |
| Update                                                                                                    | Show Mor                  | e »           |                                                                                                    | Add to folder                                                                                                    | ,                       |                   |              |                 |                    |              |
| Source Ty                                                                                                    | pes                       |               |                                                                                                    | 🔯 eBook Full Text 💽 Downloa                                                                                                    | d (Offline)             |                   |              |                 |                    |              |

- a) Nemáte-li vlastní schránku, můžete si ji bezplatně vytvořit kliknutím na možnost "Create a new Account"
- b) Máte-li vlastní účet, pokračujte klepnutím na odkaz "Sign In to My EBSCOhost"

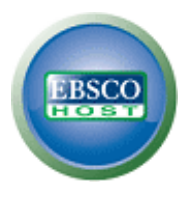

3. Přihlašte se ke schránce **My EBSCO***host* pomocí Vašich přihlašovacích údajů.

| New Search UGA Libraries GALILEO                                 | Ask-A-Librarian   A-to-Z                  |                                                                                                    | 🧀 Folder                                     | My EBSCOhost Account                                                                               | Help        | Preferences        |
|------------------------------------------------------------------|-------------------------------------------|----------------------------------------------------------------------------------------------------|----------------------------------------------|----------------------------------------------------------------------------------------------------|-------------|--------------------|
| Sign In to My                                                    | EBSCOhost                                 |                                                                                                    |                                              | EBSCO                                                                                              | Discove     | ry Service<br>Demo |
| User Name<br>knihomol<br>Password<br>Login<br>Create a new Accou | unt                                       | Sign in to access your personal<br>Save preferences<br>Share your folders with others<br>Save and retrieve your search history<br>Gain access to your saved research remotely | alized acc<br>✓ Orgar<br>✓ View (<br>✓ Creat | <b>COLINT.</b><br>nize your research with fold<br>others' folders<br>:e email alerts and/or RSS fe | ers<br>eeds |                    |
| Forgot your user name and password?                              |                                           |                                                                                                    |                                              |                                                                                                    |             |                    |
| Top of Page New:                                                 | EBSCOhost iPhone and Android Application: | s   EBSCO Support Site   Privacy Policy   Terms<br>powered by EBSCO <i>host</i><br>.3 EBSCO Industries, Inc. All rights reserved.                                             | s of Use 🍴 Co                                | opyright   Contact Us                                                                              |             |                    |

**Poznámka:** Pokud zatím nemáte aktivní schránku My EBSCO*host*, můžete ji snadno vytvořit po kliknutí na odkaz **Vytvořit nový účet (Create a new Account)**.

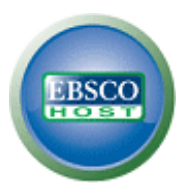

4. Jakmile jste se přihlásili, systém automaticky nabídne možnost stažení knihy a volbu délky výpůjční lhůty (v případě, že to Vaše knihovna podporuje).

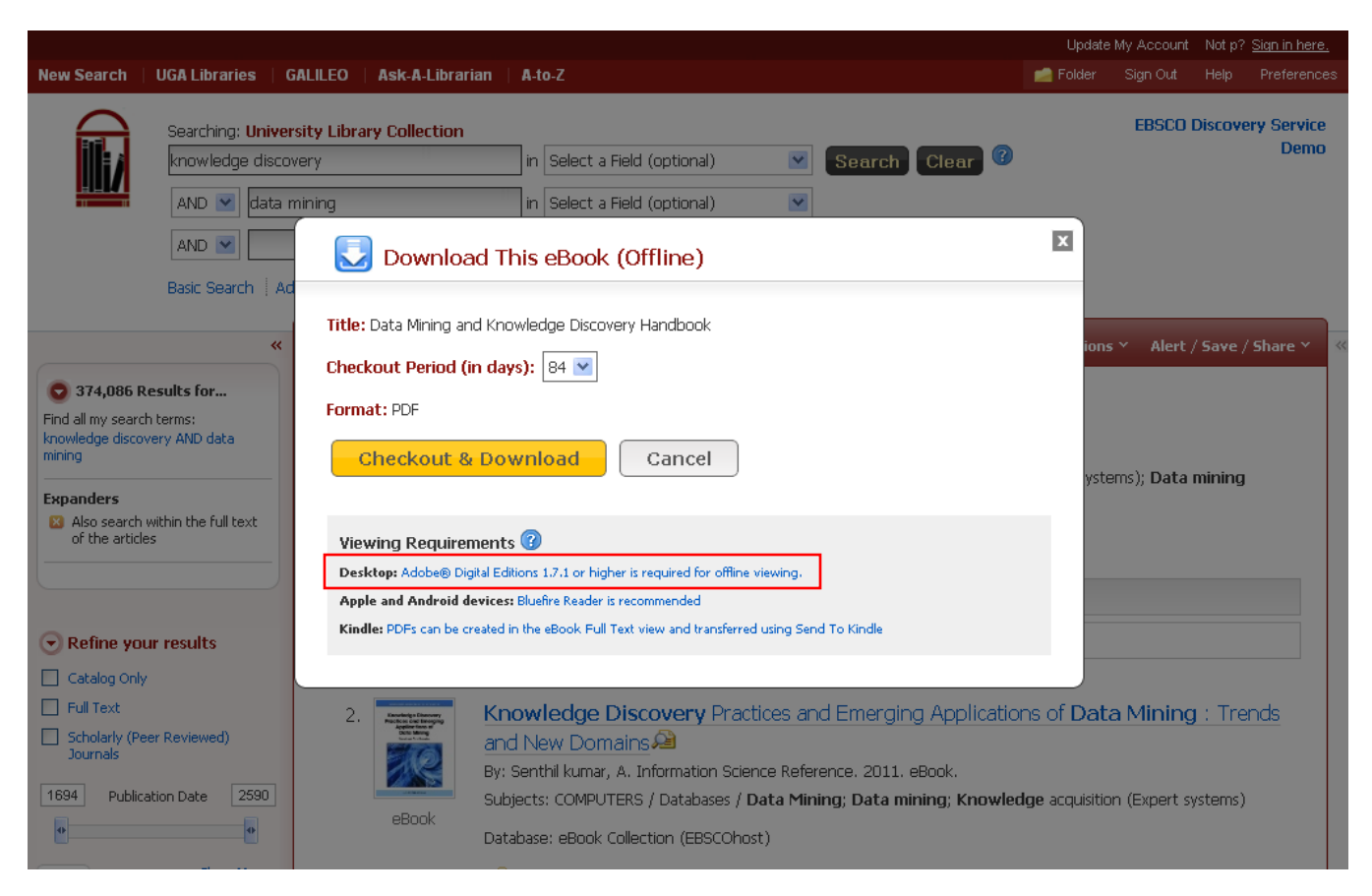

 Nemáte-li Adobe Digital Editions ještě nainstalované ve Vašem počítači, v zobrazeném dialogovém okně lze kliknout na odkaz vedoucí na webovou stránku, ze které je možné tuto aplikaci zdarma stáhnout.

**Poznámka:** Pokud máte Adobe Digital Editions nainstalované ve svém počítači, přeskočte prosím tento krok.

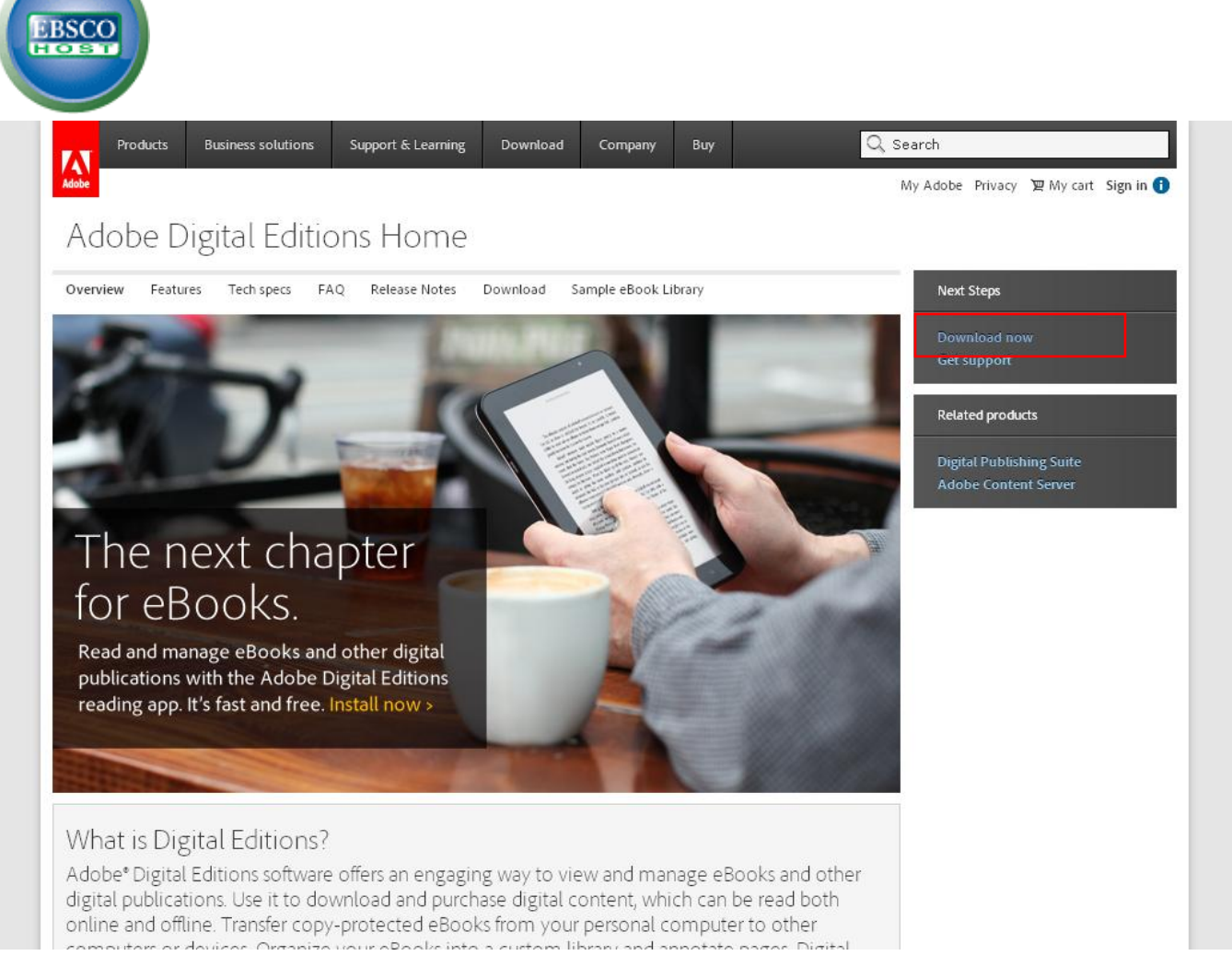

 Klikněte na možnost Download Now poblíž pravého horního rohu. Zobrazí se další okno, ve kterém postačí vybrat, zda hodláte instalovat aplikaci na zařízení s operačním systémem Windows nebo MacOS.

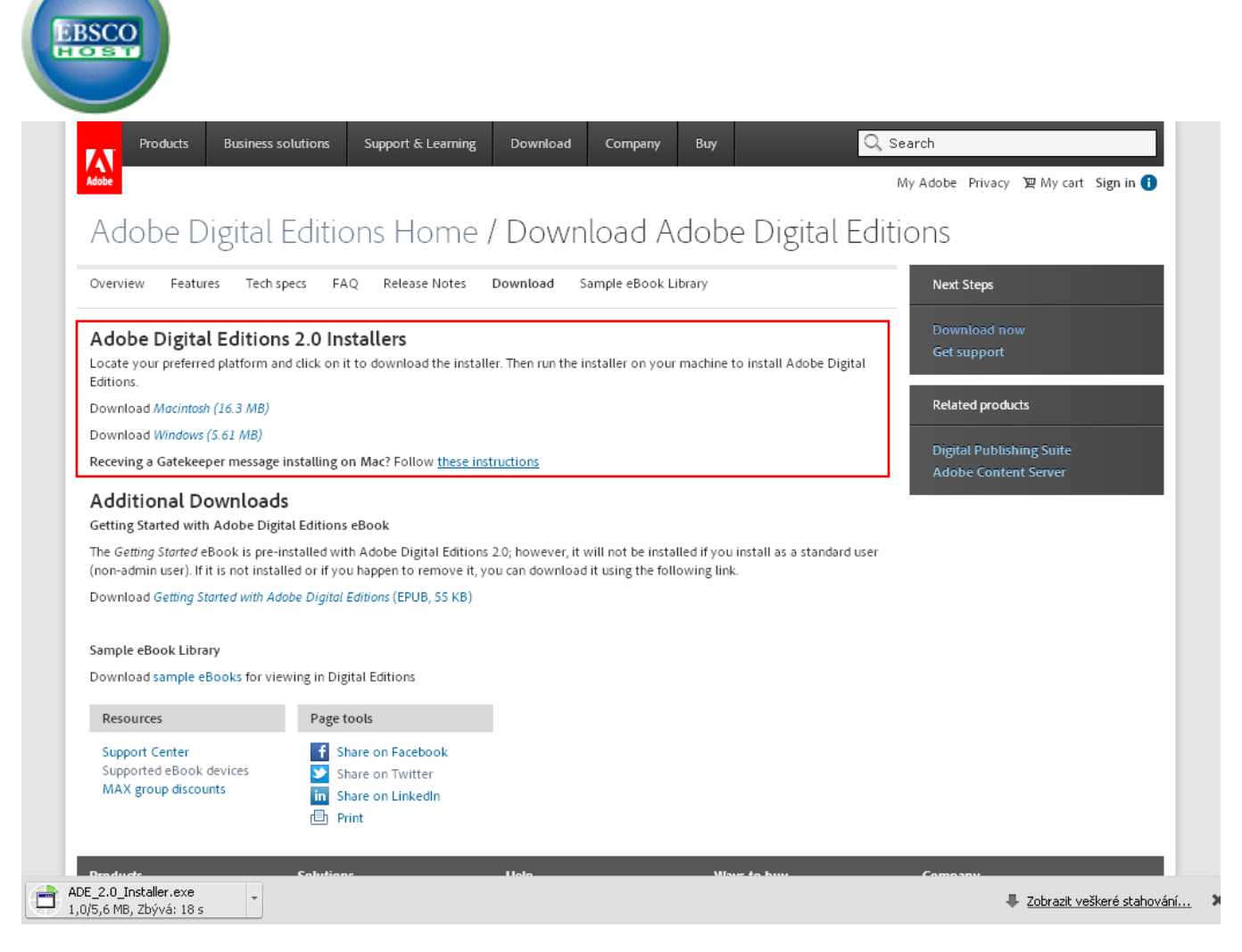

- II. Zobrazí se další okno, ve kterém postačí vybrat, zda hodláte instalovat aplikaci na zařízení s operačním systémem Windows nebo MacOS. Jakmile vyberete, začne se instalační soubor stahovat do Vašeho počítače, eventuálně Vám bude nejprve nabídnuto jeho stažení (v závislosti na využívaném internetovém prohlížeči).
- III. Nainstalujte aplikaci.

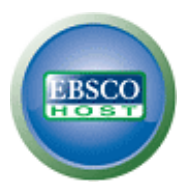

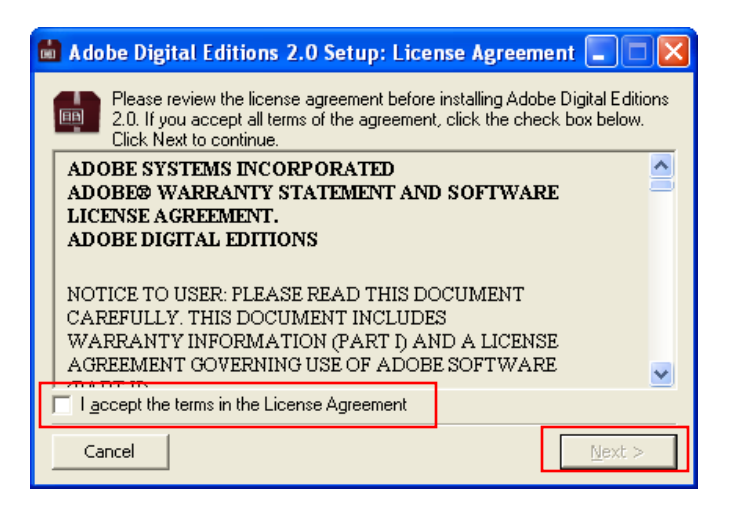

V případě, že jste již v minulosti měli Adobe Digital Editions nainstalované ve Vašem počítači, je možné stažené eKnihy importovat. Pokud instalujete tuto aplikaci poprvé, přeskočte prosím tyto dva kroky.

iv. Při prvním spuštení nabídne aplikace Adobe Digital Editions možnost importovat eKnihy do rozhraní. Pokud si tak přejete učinit, potvrďte tlačítkem **Migrate Data**. eKnihy budou automaticky importovány.

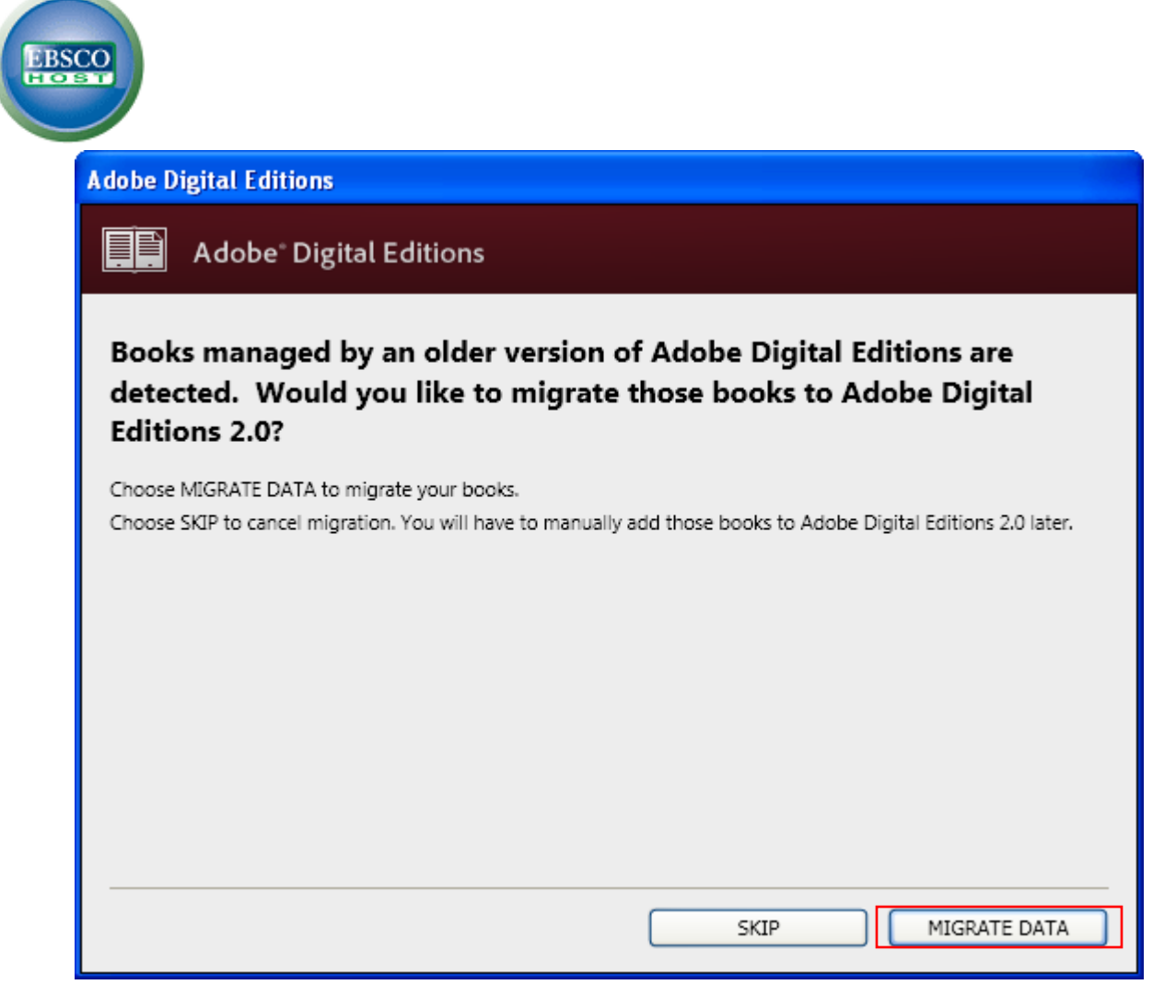

v. Instalace a migrace dat do Adobe Digital Editions je úspěšně ukončena a připravena k použití.

| be Digital Editi | ons                   |                |  |  |
|------------------|-----------------------|----------------|--|--|
| Adobe I          | Digital Editions      | ;              |  |  |
| hank You         |                       |                |  |  |
| ✔ Installation   | of Adobe Digital Ed   | itions         |  |  |
| V Migration      | of Adobe Digital Edit | ions user data |  |  |
|                  |                       |                |  |  |
|                  |                       |                |  |  |
|                  |                       |                |  |  |
|                  |                       |                |  |  |
|                  |                       |                |  |  |
|                  |                       |                |  |  |
|                  |                       |                |  |  |
|                  |                       |                |  |  |

## Stažení eKnihy

6. Jelikož již máme úspěšně nainstalovanou aplikaci Adobe Digital Edition, můžeme přikročit ke stažení eKnih. Vraťte se znovu do internetového vyhledávače na stránku ke stažení eKnihy. Při potvrzení stažení Download & Checkout Vám bude nabídnut soubor ke stažení. Soubor má příponu \*.acsm.

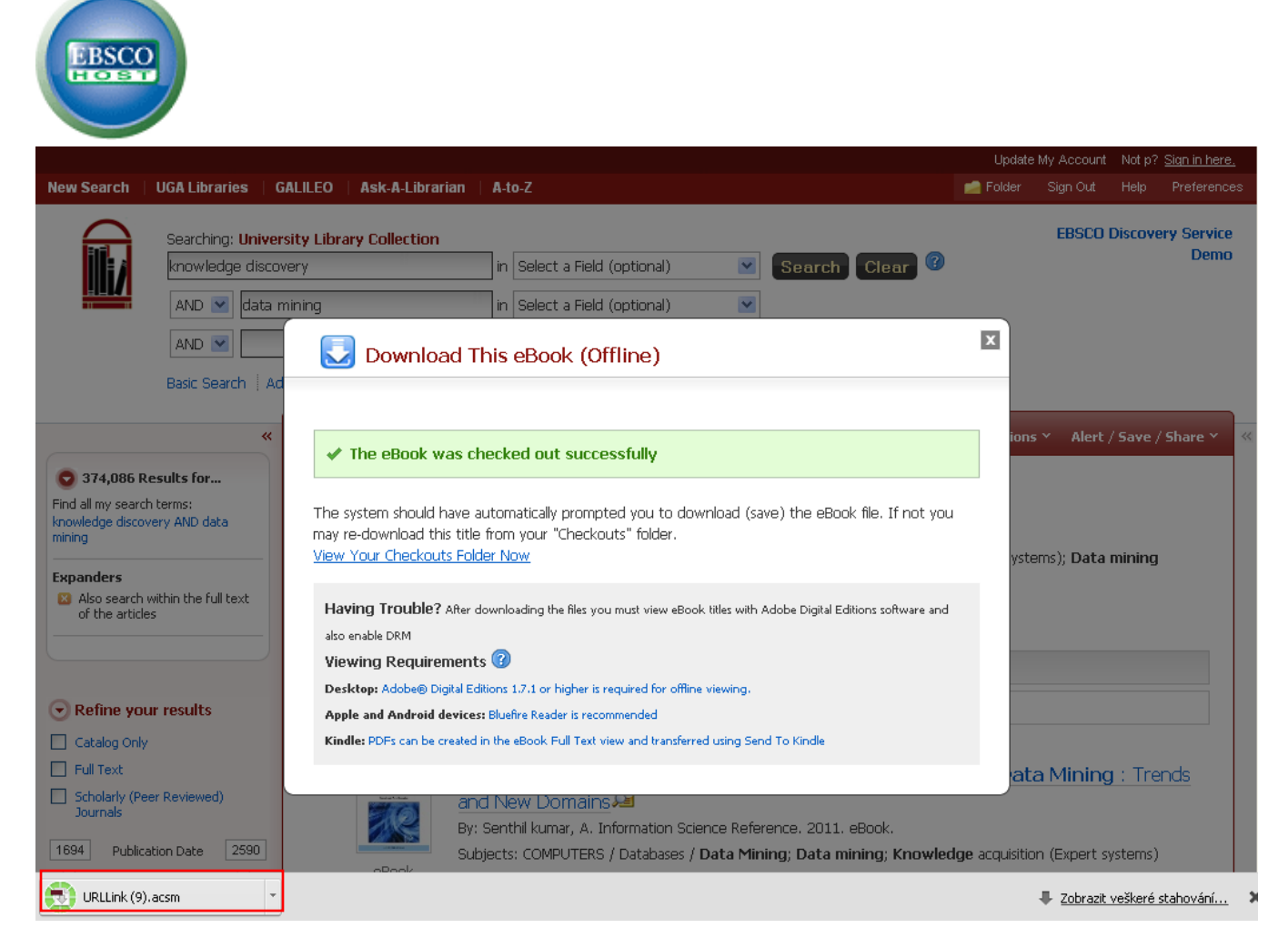

 Po stažení souboru jej otevřete. Máte-li nainstalované Adobe Digital Editions a asociované s těmito soubory (v průběhu instalace lze změnit, ale jedná se o základní nastavení), aplikace se automaticky otevře a pokusí o import eKnihy.

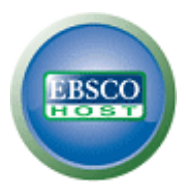

8. Pokud jste ještě Adobe Digital Editions neautorizovali, budete požádáni, abyste tak provedli prosttřednictvím následujícího okna. Zde pouze stačí zadat již existující přihlašovací údaje k Vašemu Adobe ID, nebo zvolit možnost pro vytvoření nového "**Create an Adobe ID**"

**Poznámka:** Pokud máte již Adobe Digital Editions autorizované, pak prosím přeskočte kroky 8-10.

| Computer Authorization                |                                                                                                    |                             |  |  |  |  |
|---------------------------------------|----------------------------------------------------------------------------------------------------|-----------------------------|--|--|--|--|
| Adobe Digital Editio                  | ons                                                                                                    |                             |  |  |  |  |
| Authorize Your Compute                | r                                                                                                    |                             |  |  |  |  |
| Authorizing your computer enables you | i to:                                                                                                    |                             |  |  |  |  |
| - Easily transfer Adobe D             | <ul> <li>Easily transfer Adobe DRM protected items between multiple computers and mobile devices.</li> </ul> |                             |  |  |  |  |
| - Read Adobe DRM prote                | ected items on up to three computers                                                                         | s and three mobile devices. |  |  |  |  |
| - Restore your content fro            | om backup should you ever need to r                                                                          | re-install the OS.          |  |  |  |  |
| Select eBook vendor, then enter your  | login ID and password below                                                                                  |                             |  |  |  |  |
| eBook Vendor:                         | Adobe ID 🔽                                                                                                   | Create an Adobe ID          |  |  |  |  |
| Adobe ID:                             |                                                                                                    |                             |  |  |  |  |
| Password:                             |                                                                                                    | I forgot my password        |  |  |  |  |
|                                       |                                                                                                    |                             |  |  |  |  |
| I want to authorize my computer wit   | hout an ID                                                                                                   |                             |  |  |  |  |
| Cancel                                |                                                                                                    | Authorize                   |  |  |  |  |

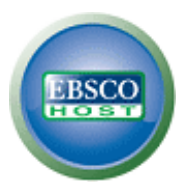

9. Pro vytvoření nového Adobe ID budete přesměrováni opět do webového prohlížeče. Vyplňte prosím následující údaje a potvrďte tlačítkem **Vytvořit** (**Create**).

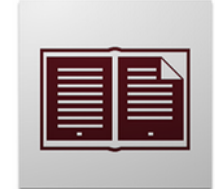

## Learn more about Adobe Digital Editions

| Adobe ID (Email Address)           | First Name                             |
|------------------------------------|----------------------------------------|
| jdoe@domain.com                    |                                        |
| Password                           | Last Name                              |
| Retype Password                    | Country/Region                         |
|                                    | Czech Republic 👻                       |
| □ Stay informed via email about Ad | obe products and services. Learn more. |
| Create                             |                                        |
|                                    |                                        |

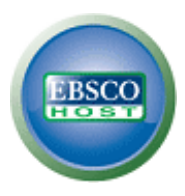

10. Po vytvoření AdobelD se postačí vrátit do předchozí obrazovky v Adobe Digital Editions a zadat vytvořené údaje. Po odeslání těchto údajů se zobrazí hlášení o =uspěšné autorizaci počítače.

| Computer Authorization                                                                                         |
|----------------------------------------------------------------------------------------------------|
| Adobe <sup>®</sup> Digital Editions                                                                            |
| Your Computer Has Been Authorized                                                                              |
| This computer has been successfully authorized to psynek@ebscohost.com with a Vendor ID.                       |
| You are now ready to read Adobe DRM protected items on this machine, and easily transfer them between devices. |
|                                                                                                    |
|                                                                                                    |
|                                                                                                    |
|                                                                                                    |
|                                                                                                    |
|                                                                                                    |
|                                                                                                    |
| ОК                                                                                                    |

- Po potvrzení tohoto okna již bude automaticky zahájeno stahování
- 11. Kniha je úspěšně stažena.

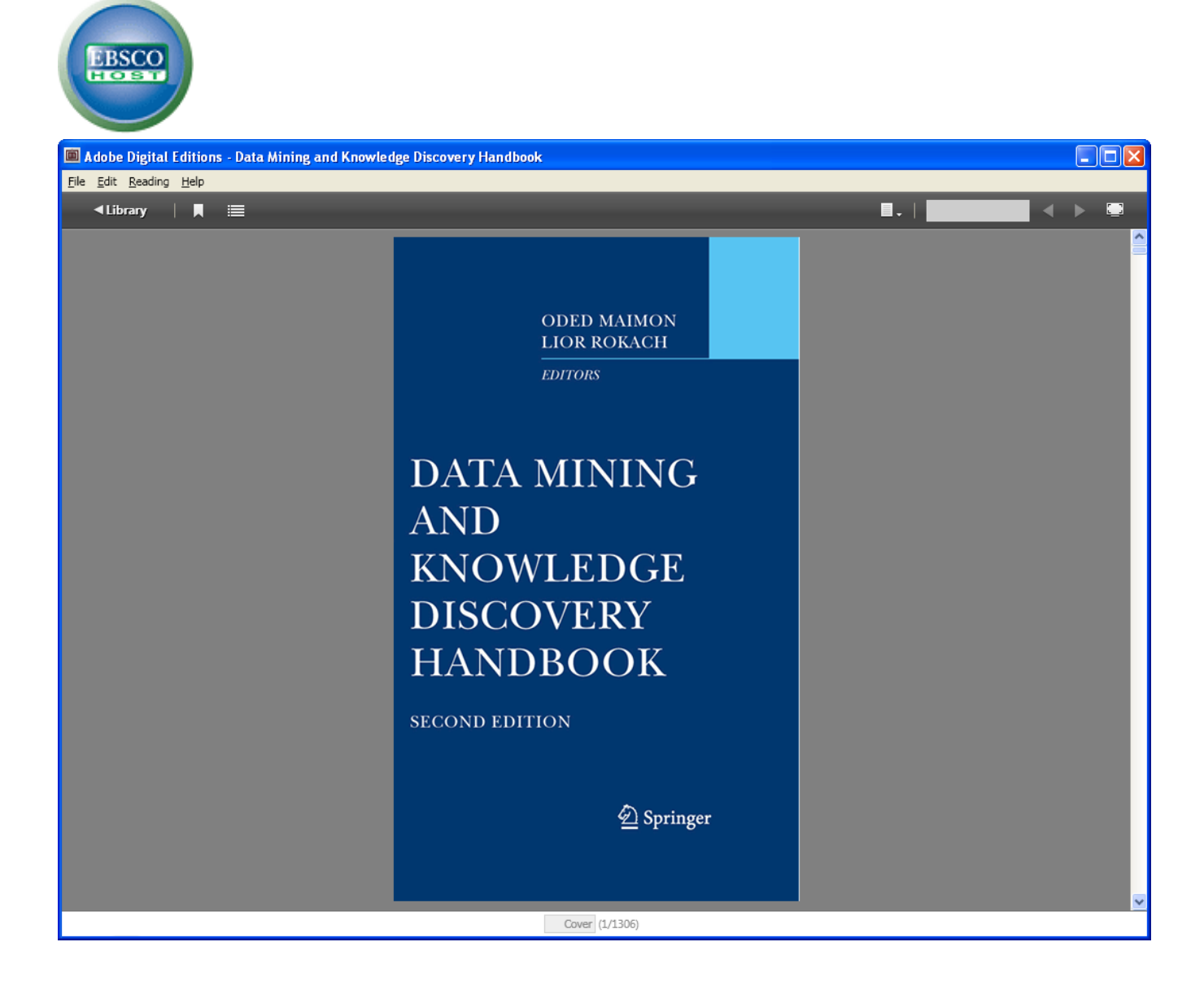